#### 

## 如何使用 NETGEAR 路由器上的 OpenVPN 服務?

- VPN 代表虛擬私人網路,會在您的電腦與 VPN 提供者所擁有的遠端伺服器之間建立數位連線, 建立可加密個人資料的點對點通道、遮罩您的 IP 位址,能讓您在網際網路跨越網站封鎖和防火 牆的限制。可確保您的連線體驗是私人、受保護且更安全.
- 2. 使用動態 DNS 服務(建議),動態 DNS (DDNS) 為網路提供穩定的域名,即使 Internet 服務供應 商 (ISP) 可能會變更網路的 IP 位址,使用者也可以一致地存取網路。
- 3. 請確保您已啟用動態 DNS 服務或 Internet 連線的靜態 IP 位址設定. VPN 服務僅適用於 OpenVPN 用戶端,不適用於任何其他 VPN 用戶端.

## 若要在 NETGEAR 路由器上設定動態 DNS (DDNS):

1. 從連接到路由器網路的電腦或行動裝置啟動網路瀏覽器。

**2.** 在瀏覽器網址列輸入並前往 <u>http://www.routerlogin.net</u> or <u>http://www.orbilogin.net</u> 將顯示登入視窗。進入路由器管理登入頁面。

3. 輸入路由器的使用者登入名稱和密碼。

預設使用者名稱是 admin,密碼是您在設定過程中建立的密碼,使用者名稱和密碼區分大小寫。

畫面顯示管理系統的 [基本]首頁。

## 

4. 依序選擇 "進階">"進階設定">"動態 DNS" 功能項目.

5.

| er WiFi. Everywhere.     |   | 使用 Orbi 應用程式,随時隨地獲得安全性警報與管理・    了解更多         |  |
|--------------------------|---|----------------------------------------------|--|
| 基本 進階                    |   |                                              |  |
| 階首頁                      |   | 動態 DNS                                       |  |
| 装                        | + | 顯示狀態 取0尚 算用                                  |  |
| <u></u>                  | + |                                              |  |
| 理                        | + |                                              |  |
| 階設定                      | _ | ☑ 使用勤態 DNS 服務                                |  |
| 無線設定                     |   | 服務供應商<br>您是否擁有 NETGEAR DDNS 或 No-IP DDNS 帳戶? |  |
| 路由器/AP 模式                |   | 〇 是                                          |  |
| 連按埠轉送 / 連按埠觸發            |   | ● A                                          |  |
| 動 <b>態 DNS</b><br>VPN 服務 |   | 請輸入下列資訊以便註冊。<br>主機名稱                         |  |
| 靜態路由                     |   | 電子郵件                                         |  |
| Web 服務管理                 |   |                                              |  |
| UPnP                     |   |                                              |  |
| Pv6                      |   | unia -                                       |  |
| 充量監控                     |   |                                              |  |
| VI AN/IPTV 铅定            |   |                                              |  |

- 3. 輸入在動速 DNS 服務供應商處注冊的主機名稱。 DDNS 服務供應商處註冊的主機名稱。
   4. 輸入 DDNS 帳戶的使用者名稱。
   5. 輸入 DDNS 帳戶的使用者名稱。
   6. 按一下套用即可開始使用 DDNS 服務。

## **OPENVPN**<sup>\*</sup>

6. 勾選"使用動態 DNS 服務",並填上"主機名稱"(Host Name)、"電子郵件"(Email)及密碼 (Password),接著點擊"注冊"套用新設定。

| orbi                             |   |                                                    |      |
|----------------------------------|---|----------------------------------------------------|------|
| etter Wifi. Everywhere.<br>基本 進階 |   |                                                    |      |
| 進階首頁                             |   | 動態 DNS                                             |      |
| 安裝                               | + |                                                    | 顯不狀態 |
| 安全                               | + |                                                    |      |
| 管理                               | + |                                                    |      |
| 進階設定                             | _ | ✔ 使用動應 DNS 服務                                      |      |
| 無線設定                             |   | 服務供應商<br>您是希梅布 NETGEAR DDNS 或 No-IP DDNS 編戶?       |      |
| 路由器/AP 模式                        |   |                                                    |      |
| 連接埠轉送/連接埠觸                       | ġ | <ul> <li>否</li> </ul>                              |      |
| 動態 DNS                           |   | 請輸入下列資訊以便註冊。                                       |      |
| VPN 服務                           |   | 主機名稱                                               | myr  |
| 靜態路由                             |   | 電子郵件                                               |      |
| Web 服務管理                         |   | 密碼 ( 6~32 個字元 )                                    |      |
| UPnP                             |   | ■ 提交此表単,表示我问意 <u>服務條款</u> ,而且我只會建立一個免費帳戶。<br>P->>> |      |
|                                  |   | 1 註冊                                               |      |

## **OPENVPN**<sup>\*</sup>

- 8. 成功注冊後路由器上會顯示你設定好的"主機名稱"/"電子郵件",接著點擊"顯示狀態"可以看到你的" 主機名稱"更新成功,代表 DDNS 已經成功完成可以使用,接著點擊"套用"即可.
- 9.

| ← → C ▲                                            | Not secure | orbilogin.net/start.htm?content=start.htm                                                                   |
|----------------------------------------------------|------------|----------------------------------------------------------------------------------------------------|
| Detter WiFi Everywhere.<br>基本 進階                   |            |                                                                                                    |
| 進階首頁                                               |            | 動態 DNS<br>顧示太強 取消 医用                                                                                        |
| ·<br>· · · · · · · · · · · · · · · · · ·           | +          |                                                                                                    |
| 管理                                                 | +          |                                                                                                    |
| 進階設定                                               | _          | ☑ 使用勤應 DNS 服務                                                                                               |
| 無線設定<br>路由器/AP 模式<br>速按埠轉送 / 連按埠網<br><u>動農 DNS</u> | a contra   | 服務供應商<br>此路由器上的 NETGEAR DDNS 目前設定為:<br>主機名稱:<br>電子郵件:<br>一<br>要變更設定,請先按一下<br>重設<br>重設目前設定。                  |
| VPN 服務<br>靜態路由                                     |            | NETGEAR Router RBE971 - Google Chrome     —     —     X       Mot secure     orbillogin.net/DNS_ddns_st.htm |
| vveb 服務管理<br>UPnP                                  |            | mynetgear.com更新成功 <b>《</b> 1:28AM,05/29/2024                                                                |
| IPv6<br>流量監控                                       |            |                                                                                                    |
| VLAN/IPTV 設定                                       |            |                                                                                                    |

### 

在 NETGEAR 路由器啟用 OpenVPN 功能:

- 選擇 進階 > 進階設定 > VPN 服務。
   將顯示 VPN 服務頁面。
- 2. 指定您所需的 VPN 服務設定, 然後點擊 "套用"。

#### 3.

**OPENVPN**<sup>\*</sup>

4. 點選「智慧型手機版」下載 OpenVPN 配置套件.

| orbi                     |   |                                                   |
|--------------------------|---|---------------------------------------------------|
| Better WiFi. Everywhere. |   |                                                   |
| 基本進階                     |   |                                                   |
| 進階首頁                     |   | VPN 服務                                            |
| 安裝                       | + |                                                   |
| 安全                       | + | ☑ 啟用 VPN 服務                                       |
| 管理                       | + | OpenVPN 配置套件下载                                    |
| 進階設定                     | _ | Windows 適用     針對 MACOSX     適用於智慧型手機             |
| 無線設定                     |   | OpenVDN 田戶條於空證明                                   |
| 路由器/AP 模式                |   | Windows Mac OSX iPhone/iPad Android               |
| 連接埠轉送 / 連接埠觸發            |   | 進階配置<br>TIN ##f8785週刊 ● IIDP 〇 TCP                |
| 動態 DNS                   |   | TUN 模式服務違接權 [12973]                               |
| VPN 服務                   |   | TAP 模式服務類型 		 UDP 〇 TCP<br>TAP 模式服務連接進 12974      |
| 靜態路由                     |   | 用戶端將使用此 VPN 連線進行存取 💿 網際網路和家用網路上的所有網站 〇 僅家用網路 〇 自動 |
| Web 服務管理                 |   |                                                   |
| UPnP                     |   |                                                   |
| IPv6                     |   |                                                   |
| 流量監控                     |   |                                                   |
| VLAN/IPTV 設定             |   |                                                   |
|                          |   |                                                   |
|                          |   |                                                   |
|                          |   |                                                   |
|                          |   |                                                   |
|                          |   |                                                   |
|                          |   |                                                   |

6. 下載後,解壓縮"smartphone.zip",您應該會看到下面這四個檔案.
 注意:在其他路由器裝置上,smartphone.zip僅包含一個檔案(smart\_phone.ovpn)。

## 

## 在 iPhone 手機生啟用 OpenVPN 功能:

1.通過 App Store 商店下載 OpenVPN 應用程序。

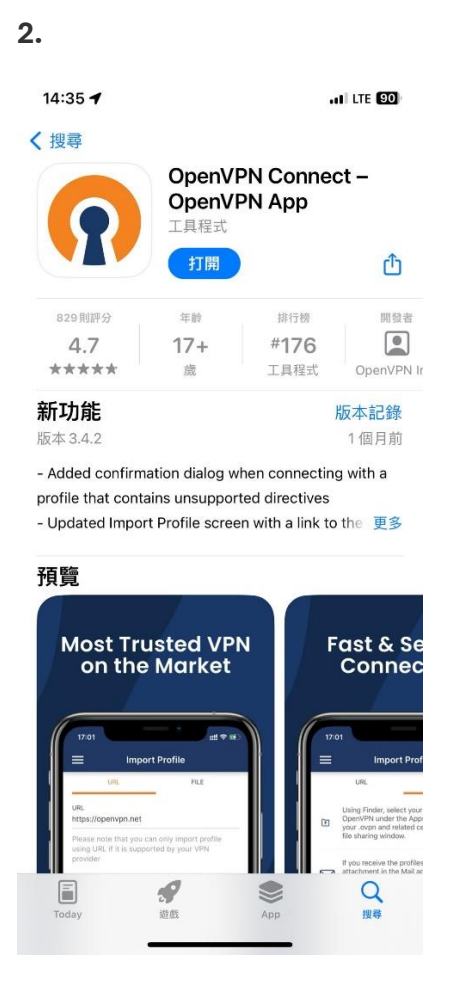

3. 透過電子郵件將解壓縮後的智慧型手機 OpenVPN 設定傳送到您的 iPhone 手機.下載檔案並將其 保存到您的 iPhone 手機儲存空間中.

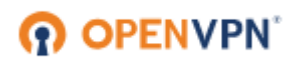

4. 您也可以透過電腦 Whatsapp 型式傳送到自己 iPhone 手機.

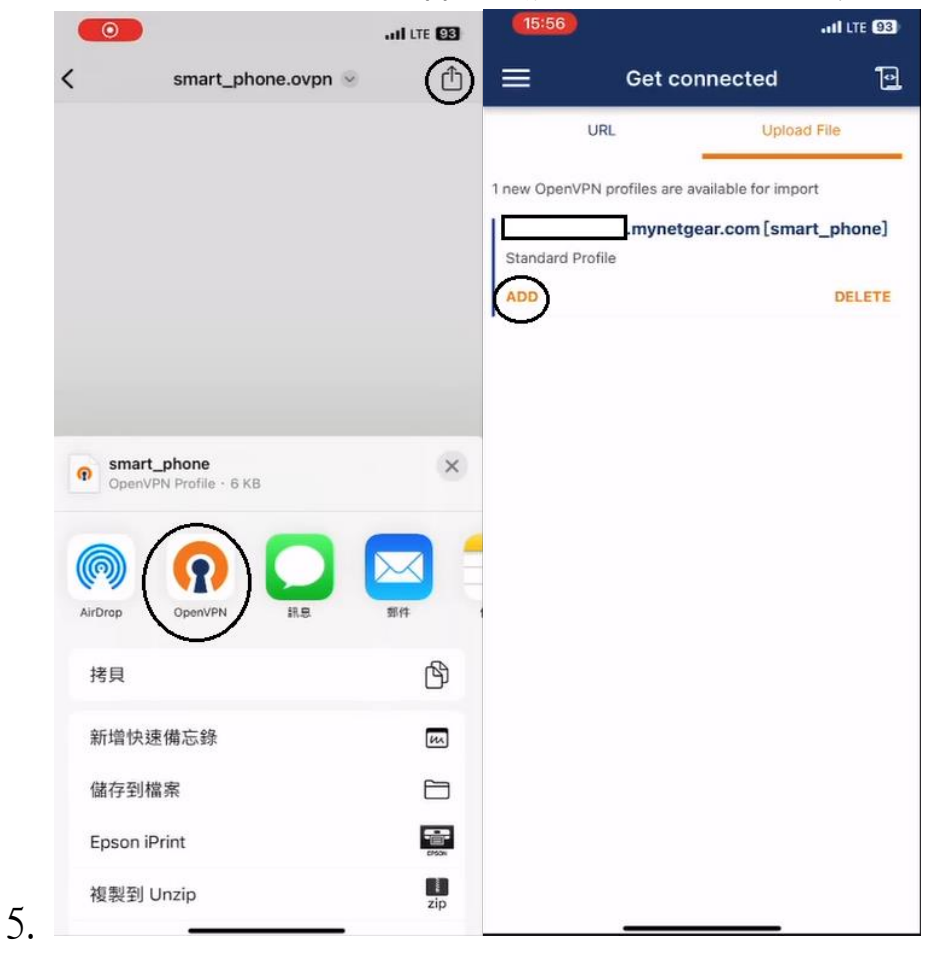

6. 對話中點選 smart\_phone.ovpn 檔案點開上傳

按鈕再選擇 OpenVpn 打開最後點選 ADD.

Û

## 

7. 點擊 Connect(連線)並等待連線建立,點選"允許"加入 VPN 設定,最後輸入 iPhone 密碼即可完成.

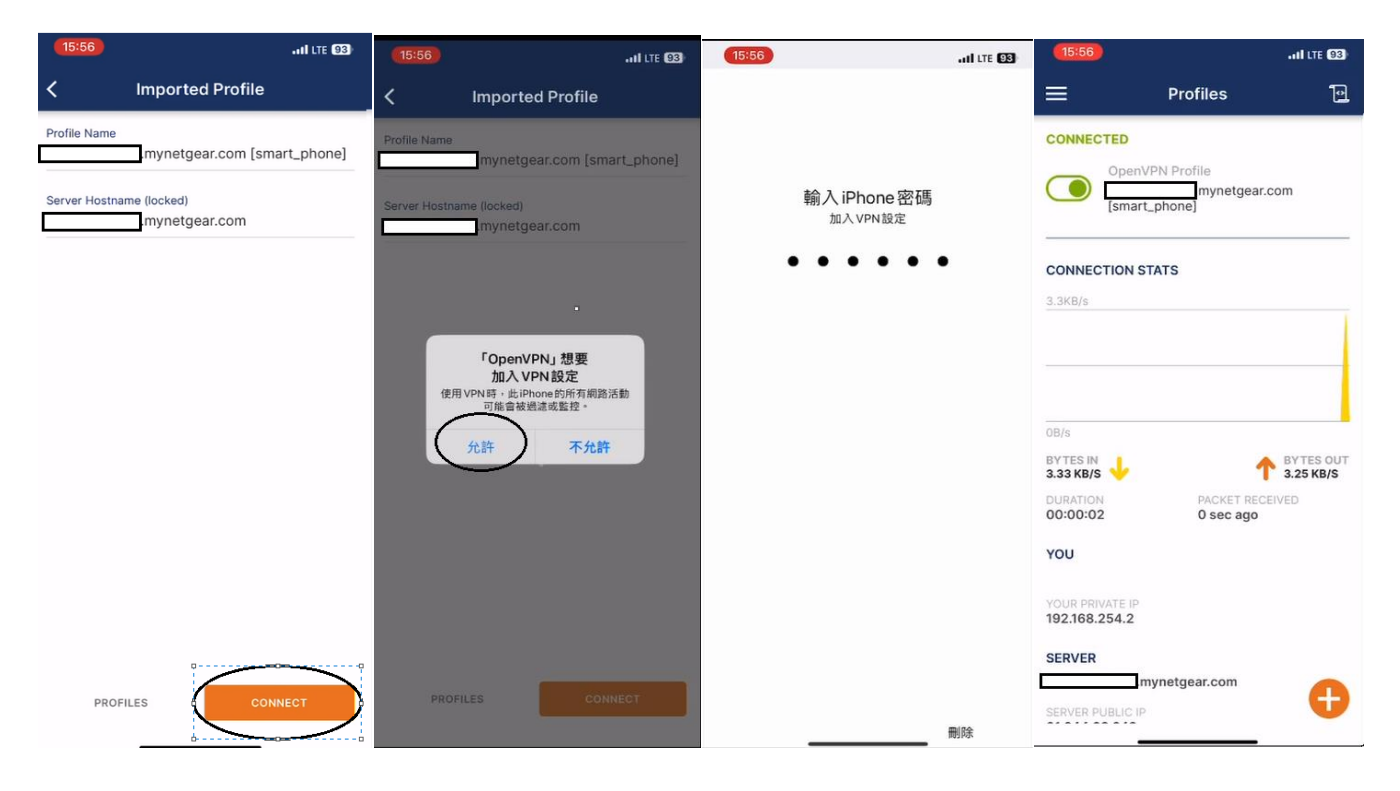